Chapter 1: Introduction to the DE2-115 Development and Education Board

#### 1.1 Overview of DE2-115

A link describing the DE2-115 board is given below:

http://www.youtube.com/watch?v=1FYYGrNQ4iM

This device is specifically designed for to create, implement, and test digital designs using programmable logic.

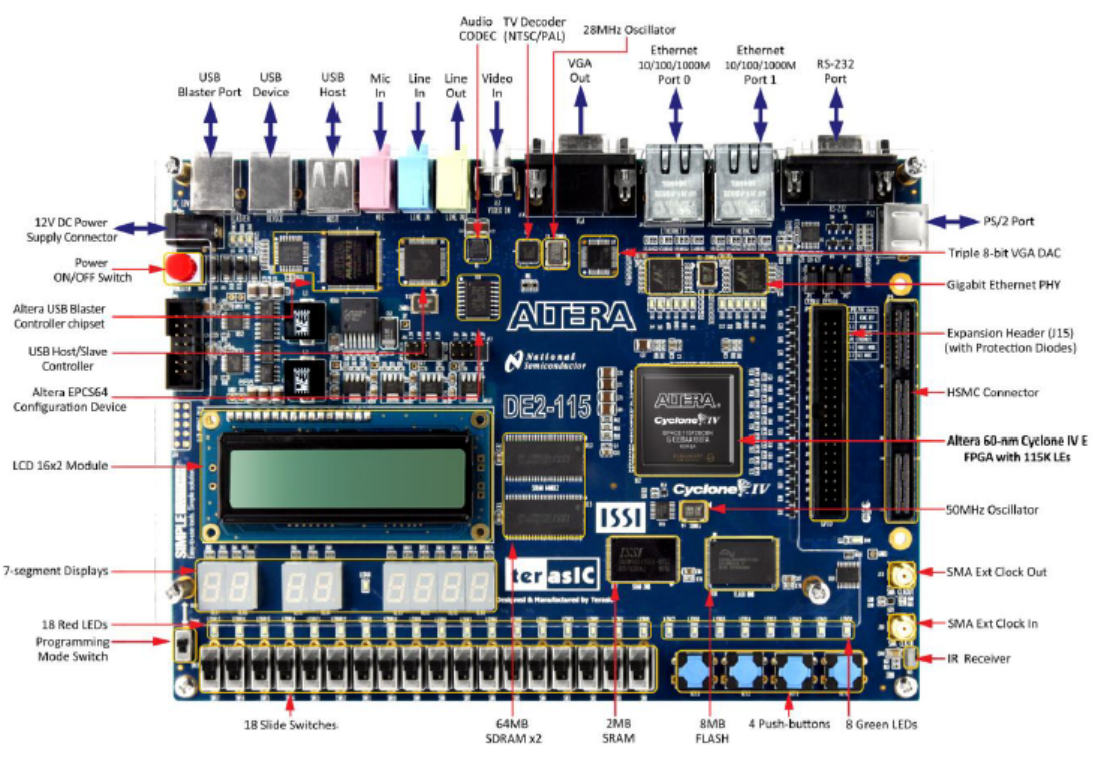

Figure 2-1 The DE2-115 board (top view)

#### 1.2 Getting Started

After getting the overview of the tool next step is to download the necessary software development tools and drivers for the DE2-115 which will connect to your host computer via USB.

Note :At this point you may read through the instructions of the tutorial or follow along by watching the video tutorial

Getting Started with Altera's DE2-115 Board:

<system cd>\DE2\_115\_tutorials\tut\_tutorialDE2-115.pdf

• Focus: Read page 2 of tutorial. Hardware installation will be reviewed in later sections and is not important in this phase.

#### **Required Downloads:**

The majority of resources listed below are found on the DE2-115 and tPad System CDs. These CDs can be downloaded from Terasic's website free of charge. Students should first download these files onto their personal computers. Each student will need to become a Terasic member. This is done on first download attempt.

Resources on the System CD are not available for single file download directly from Terasic website. Specific files, unavailable for download, will be referred to as

" <system cd>\pathname\filename"

To download Quartus II and Nios II:

https://www.altera.com/download/dnl-index.jsp

To download system CDs:

- 1. DE2-115 resource site: http://www.terasic.com.tw/cgi-bin/page/archive.pl? Language=English&CategoryNo=139&No=502&PartNo=4
- 2. tPad resource site: http://www.terasic.com.tw/cgi-bin/page/archive.pl? Language=English&CategoryNo=139&No=550&PartNo=4

Downloading Quartus II and Nios II

Step 1) Go to the link below

https://www.altera.com/download/dnl-index.jsp

Step 2) Click on the icon "Download Windows Version" and run The Altera Software Installer will open

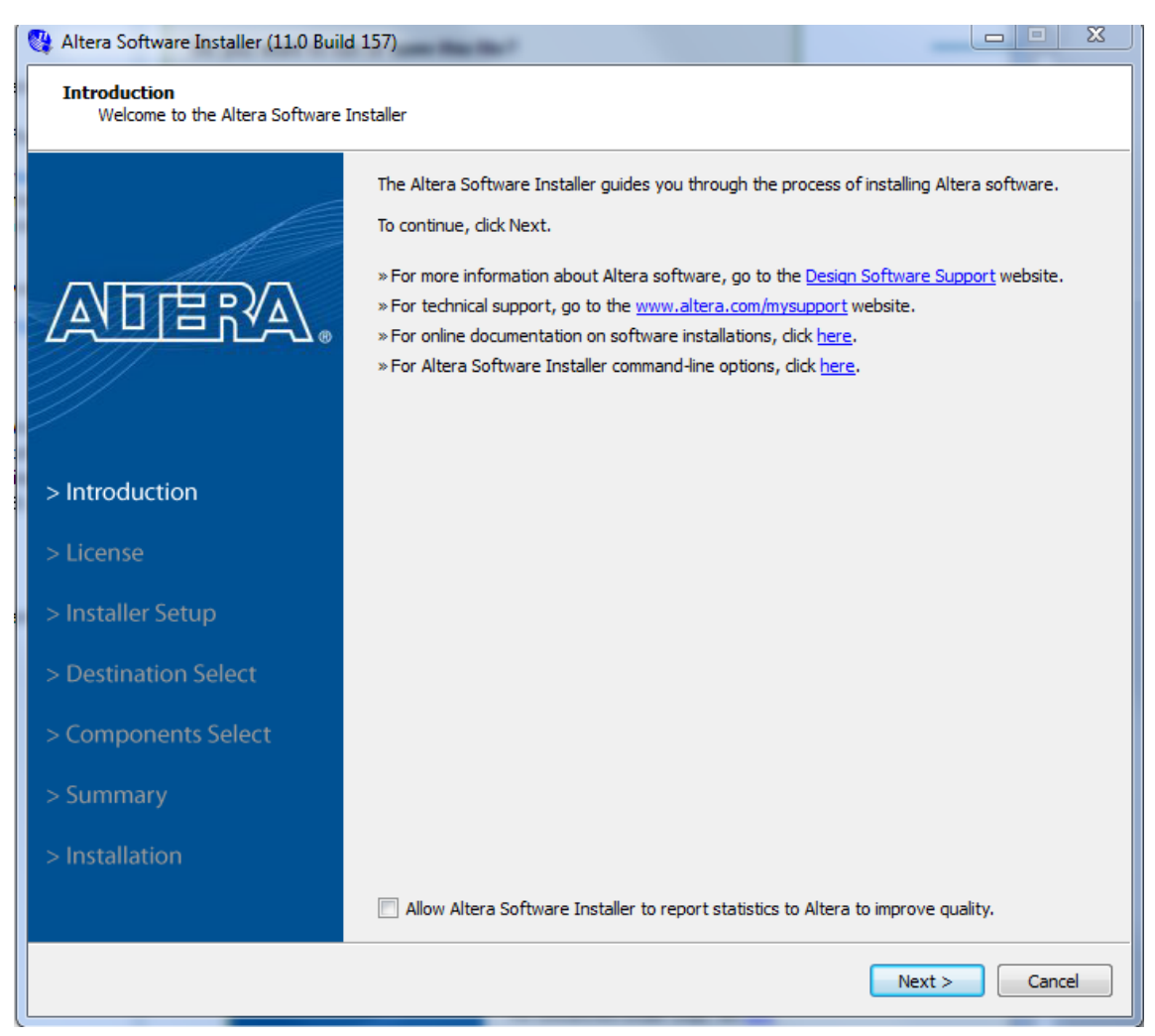

Step 3) Click Next then Agree to the Terms and Conditions, then click Next

| 👯 Altera Software Installer (11.0 Build                    | 157)                                                                                                    |
|------------------------------------------------------------|----------------------------------------------------------------------------------------------------|
| Installer Setup<br>Select the location of the installation | on files.                                                                                                    |
|                                                            | <ul> <li>Specify the Installation Files Directory</li> <li>Select this option if you want the Altera Software Installer to retrieve installation files from your hard disk or local network.</li> <li>Installer Source Directory:</li> </ul>                            |
| > Introduction<br>> License                                | <ul> <li>Download Installation Files from the Internet</li> <li>Select this option if you want the Altera Software to retrieve installation files from the Internet.</li> <li>Specify how you are connected to the Internet:</li> <li>No proxy (recommended)</li> </ul> |
| > Installer Setup                                          | <ul> <li>Manual proxy configuration</li> </ul>                                                                                                    |
| > Destination Select                                       | Web Proxy: Port:                                                                                                    |
| > Components Select                                        | Password:                                                                                                    |
| > Summary                                                  |                                                                                                    |
| > Installation                                             |                                                                                                    |
|                                                            | < Back Next > Cancel                                                                                                    |

## Step 4) Select the Destination where the Altera folder is going to be located and the name of the folder

Click next

| 🐇 Altera Software Installer (11.0 Build 157)                      |                                                   |          |  |  |
|-------------------------------------------------------------------|---------------------------------------------------|----------|--|--|
| Select Destination<br>Specify the software destination directory. |                                                   |          |  |  |
|                                                                   | Destination Directory:                            |          |  |  |
|                                                                   | c:\altera\11.0                                    | Browse   |  |  |
| M                                                                 | Available Space:                                  | 134 G    |  |  |
|                                                                   | Temporary Directory for installation files:       |          |  |  |
|                                                                   | C:\Users\CACONN~1\AppData\Local\Temp              | Browse   |  |  |
|                                                                   | Available Space:                                  | 134 G    |  |  |
|                                                                   | Remove saved installation files after completion. |          |  |  |
|                                                                   | Download only and install later.                  |          |  |  |
| > Introduction                                                    | Program Folder                                    |          |  |  |
| > License                                                         | Specify the Program Folder:                       |          |  |  |
|                                                                   | Altera                                            |          |  |  |
| > Installer Setup                                                 | Existing Folders:                                 |          |  |  |
| > Destination Select                                              |                                                   |          |  |  |
| > Components Select                                               |                                                   | E        |  |  |
| > Summary                                                         |                                                   |          |  |  |
| > Installation                                                    |                                                   |          |  |  |
|                                                                   |                                                   |          |  |  |
|                                                                   |                                                   | <b>T</b> |  |  |
|                                                                   | < Back Next :                                     | Cancel   |  |  |

Step 5) Select everything except for the Components that say "Paid". The Paid version is a 30-day trial after that you will not be able to use it. Click next

| 💱 Altera Software Installer (11.0 Build                                                   | 157)                                                                                                    |                                                                                                    | ×                                             |  |  |
|-------------------------------------------------------------------------------------------|----------------------------------------------------------------------------------------------------|----------------------------------------------------------------------------------------------------|-----------------------------------------------|--|--|
| Select components<br>Select the software components you want to install.                  |                                                                                                    |                                                                                                    |                                               |  |  |
|                                                                                           | Components         Image: Components generation of the second second se | Install Size         Dov           2.7 G         2.7 G           2.7 G         2.7 G           184 M         722 M | vnload Size<br>326 M<br>326 M<br>40 M<br>96 M |  |  |
| <ul> <li>&gt; Introduction</li> <li>&gt; License</li> <li>&gt; Installer Setup</li> </ul> |                                                                                                    |                                                                                                    |                                               |  |  |
| <ul> <li>&gt; Destination Select</li> <li>&gt; Components Select</li> </ul>               | Description<br>Installs DSP Builder. DSP Builder is a digital signal<br>interfaces between the Quartus II software and<br>combines the algorithm development, simulation.                                                                                                    | processing (DSP) develo<br>MATLAB or Simulink tools<br>, and verification capabili                                 | pment tool that s. DSP Builder                |  |  |
| > Summary<br>> Installation                                                               | and Simulink system-level design tools from The<br>Install: []<br>Space Required: 11 G                                                                                                    | MathWorks with VHDL sv<br>Download:<br>3.3 G                                                                       | Select/Deselect All                           |  |  |
|                                                                                           | Space Available: 134 G                                                                                                    | < Back Ne.                                                                                                    | xt > Cancel                                   |  |  |

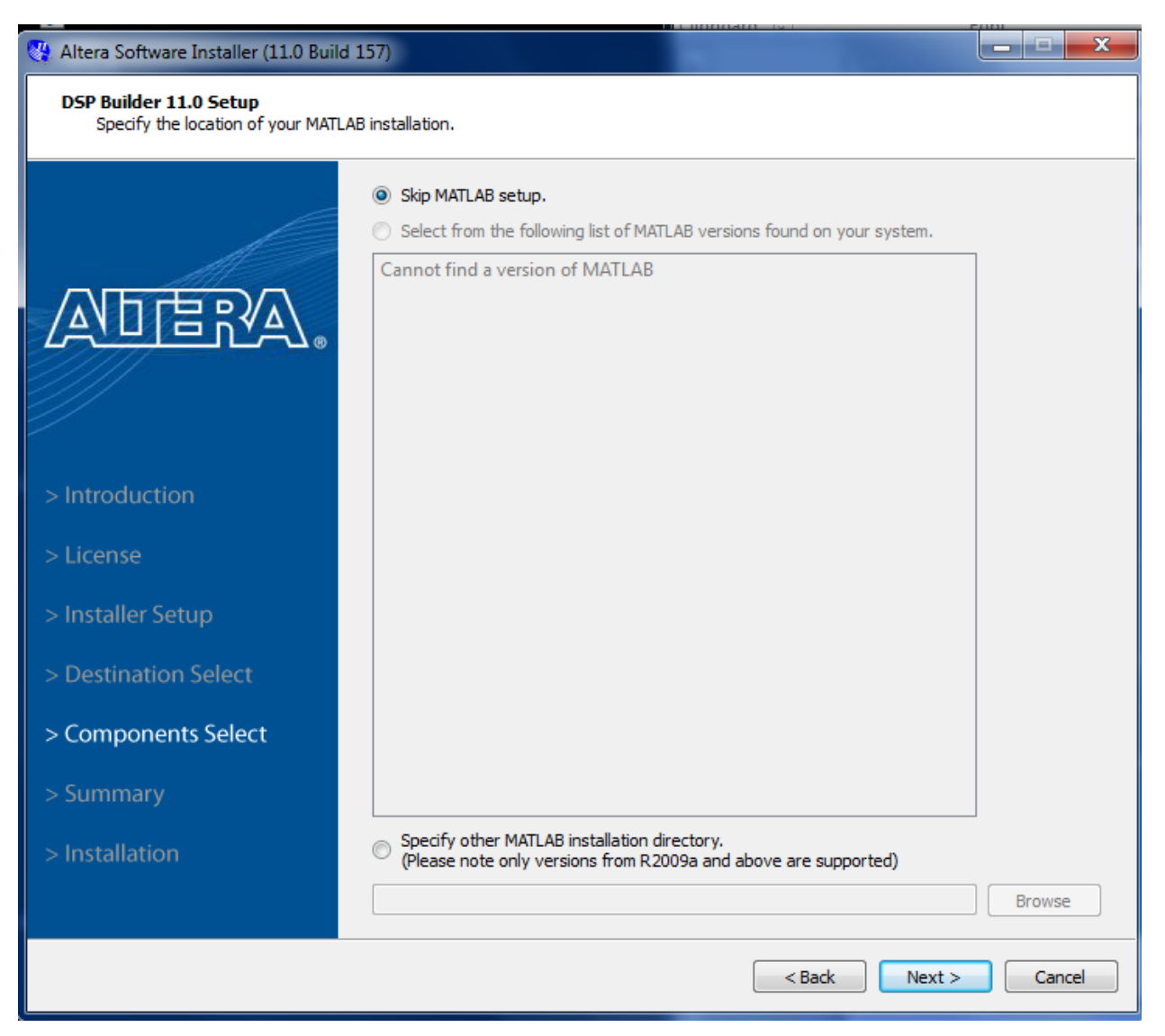

#### Step 6) Click next for the DSP Builder setup

### Step 7) A summary of what will be installed to the computer will appear

| 🖑 Altera Software Installer (11.0 Build                                                                                                    | 157)                                                                                                    |        |  |  |
|----------------------------------------------------------------------------------------------------|----------------------------------------------------------------------------------------------------|--------|--|--|
| Installation Summary<br>Review the installation summary to verify your software installation options, and then click Next to begin the installation. |                                                                                                    |        |  |  |
|                                                                                                    | Destination Directory:         c:\altera\11.0         Cache Location:         C:\Users\CACONN~1\AppData\Local\Temp\altera_11.0_157         Program Folder:         Altera         Selected Components:         Quartus II Web Edition (Free) |        |  |  |
| > Introduction<br>> License                                                                                                    | Quartus II Web Edition (Free)     Arria GX Family     Arria II GX Family     Cyclone Family     Cyclone II Family     Cyclone II Family     Cyclone III Familes     Declare III Familes                                                      | Ξ      |  |  |
| > Installer Setup<br>> Destination Select                                                                                                    | Cyclone IV E Pamily     Cyclone IV GX Family     Legacy Families     MAX II Family     MAX V Family     Okative Earlie                                                                                                    |        |  |  |
| > Components Select                                                                                                    | • Stratix II Family<br>• Stratix II GX Family<br>• Stratix III Family                                                                                                    |        |  |  |
| > Summary                                                                                                    | ModelSim-Altera Starter Edition (Free)<br>Nios II Embedded Design Suite                                                                                                    |        |  |  |
| > Installation                                                                                                    | Nios II SBT / Nios II GCC4 Toolchain     Legacy Package: Nios II IDE / GCC3 Toolchain / C2H Compiler                                                                                                    |        |  |  |
|                                                                                                    | <pre>Back Next &gt;</pre>                                                                                                    | Cancel |  |  |

| Altera Software Installer (11.0 Build<br>Installation<br>Please wait while the Altera software | a 157)<br>vare is installed.                                                                                                    |               |
|------------------------------------------------------------------------------------------------|----------------------------------------------------------------------------------------------------|---------------|
|                                                                                                | Installation successful.                                                                                                    | 100%          |
| A                                                                                              | Components                                                                                                    | Downloaded 🔺  |
|                                                                                                | <ul> <li>Quartus II Web Edition (Free)</li> <li>Quartus II Web Edition (Free)</li> <li>Arria GX Family</li> <li>Arria II GX Family</li> <li>Cyclone Family</li> <li>Cyclone II Family</li> <li>Cyclone II Family</li> </ul>                                                                                                    |               |
| > Introduction                                                                                 | Cyclone IV E Family<br>Cyclone IV GX Family                                                                                                    | ×,            |
| > License                                                                                      | Legacy Families<br>MAX II Family                                                                                                    | 1             |
| > Installer Setup                                                                              | MAX V Family<br>Stratix Family<br>Stratix II Family                                                                                                    | ~ .           |
| > Destination Select                                                                           | < m                                                                                                    | · ·           |
| > Components Select                                                                            | <ul> <li>Start Quartus II 11.0</li> <li>Get Quartus II Subscription License</li> </ul>                                                                                                    |               |
| > Summary                                                                                      | Create Desktop Shortcut           Image: Create Desktop Shortcut           Image: Create Desktop Shottcut | hain          |
| > Installation                                                                                 | ModelSim-Altera Starter Edition (Free)                                                                                                    |               |
|                                                                                                | Rate your installation experience                                                                                                    |               |
|                                                                                                | <pre>Back</pre>                                                                                                    | Finish Cancel |

Step 8) After the installation is complete click finish.

#### 1.3 Control Panel Demonstration

{Include video of demo with tutorial}

This tutorial requires downloading and installing Quartus II on your computer. In

this tutorial you will be executing *Control Panel* which automatically uses Quartus II to run a demonstration on the DE2-115. A video link demonstrating the same is given below:

#### http://www.youtube.com/watch?v=F1e0XG83sLU

Step 1: Connect the DE2-115 to your host computer through the USB port. Turn on the power by pressing the big red push-button. Make sure that SW-19 is set to *Run*.

Step 2: open *<system cd>\DE2\_115\DE2\_115\_tools* within this file you will find control\_panel.exe. With the DE2-115 connected to your host computer, execute this Control Panel file by double-clicking its icon.

Note: If your Operating System is running on 64 bit, click on win7\_64bits and then click in the DE2\_115 Control Panel

Step 3: It may take a few minutes for the program load. Control Panel provides a GUI for you to play with all the peripherals on the DE2-115.

Once the Control Panel is open, follow the pattern shown in the picture below and type your name into the LCD Display:

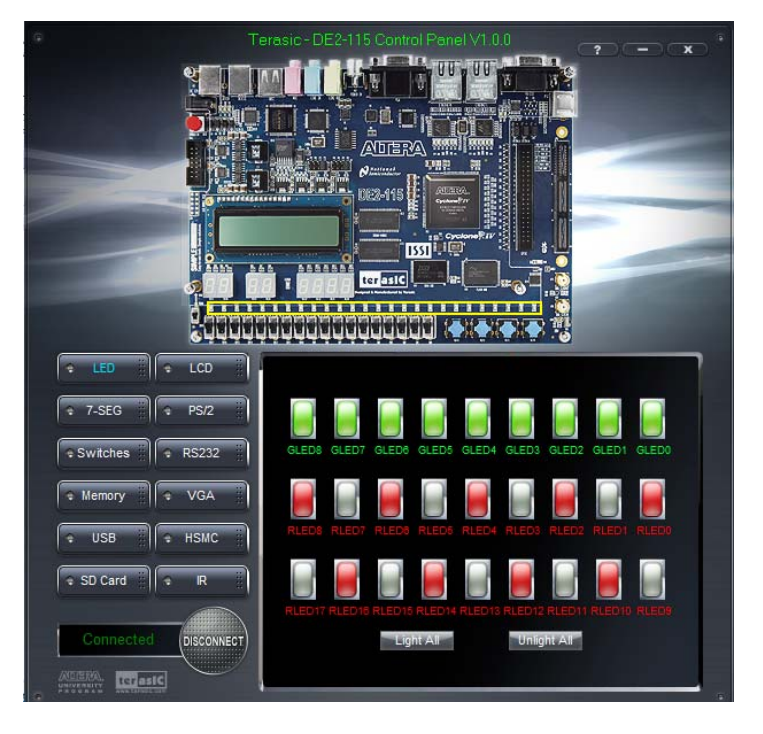

# 1.4 ) Suggested Reading before creating your own designs to implement on the DE2-115,

The resources suggested here are to be *overviewed* but not read in depth. The sections which are important are mentioned below.

1. DE2-115 User Manual: Download from http://www.terasic.com.tw/cgibin/page/archive.pl? Language=English&CategoryNo=139&No=550&PartNo=4

• *focus:* Be familiar with Control Panel(), System Builder(), DE2-115 peripherals(), and information on pin assignments().